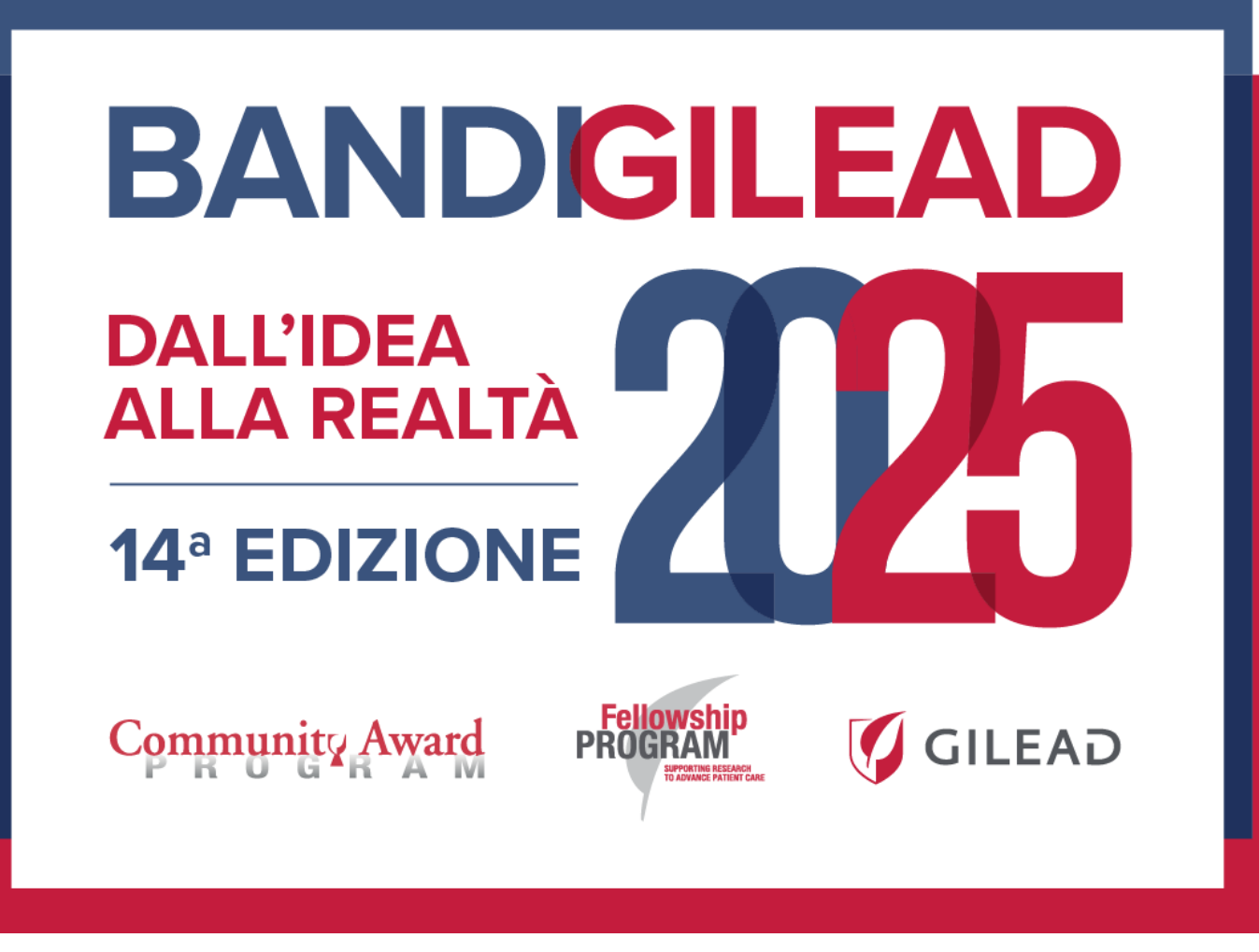

# Guida per la presentazione

### **Fellowship Program 2025**

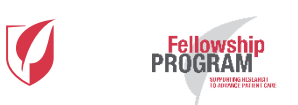

### Indice

| • | Avvertenze prima di iniziare           | pag. 3  |
|---|----------------------------------------|---------|
| • | Registrazione e credenziali di accesso | pag. 5  |
| • | Presentazione progetto                 | pag. 15 |

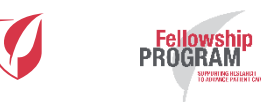

### Avvertenze prima di iniziare

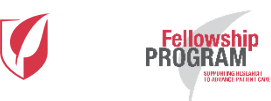

### Avvertenze

- Per partecipare al bando e presentare un progetto si prega di:
- 1. Prendere visione del **Bando**

PROGRAM

- Leggere attentamente la presente "Guida per la presentazione"
- 3. Prendere visione della **Convenzione**
- 4. Procedere alla creazione delle credenziali di accesso e iniziare la presentazione del progetto attraverso il Modulo di presentazione
- Perché la partecipazione al concorso possa essere ritenuta valida, oltre al Modulo di presentazione dovranno essere compilati il Modulo di presentazione integrativo e la Dichiarazione Etica entrambi da inserire all'interno del Modulo di presentazione. La mancata compilazione comporterà l'esclusione del progetto dal bando.
- La compilazione completa del Modulo di presentazione, della Dichiarazione etica e del Modulo di presentazione integrativo dovrà avvenire entro e non oltre le h. 12.00 del giorno 16 aprile 2025. La mancata compilazione entro questa data, in una o più parti, determinerà l'esclusione del Progetto dal bando.

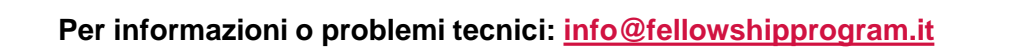

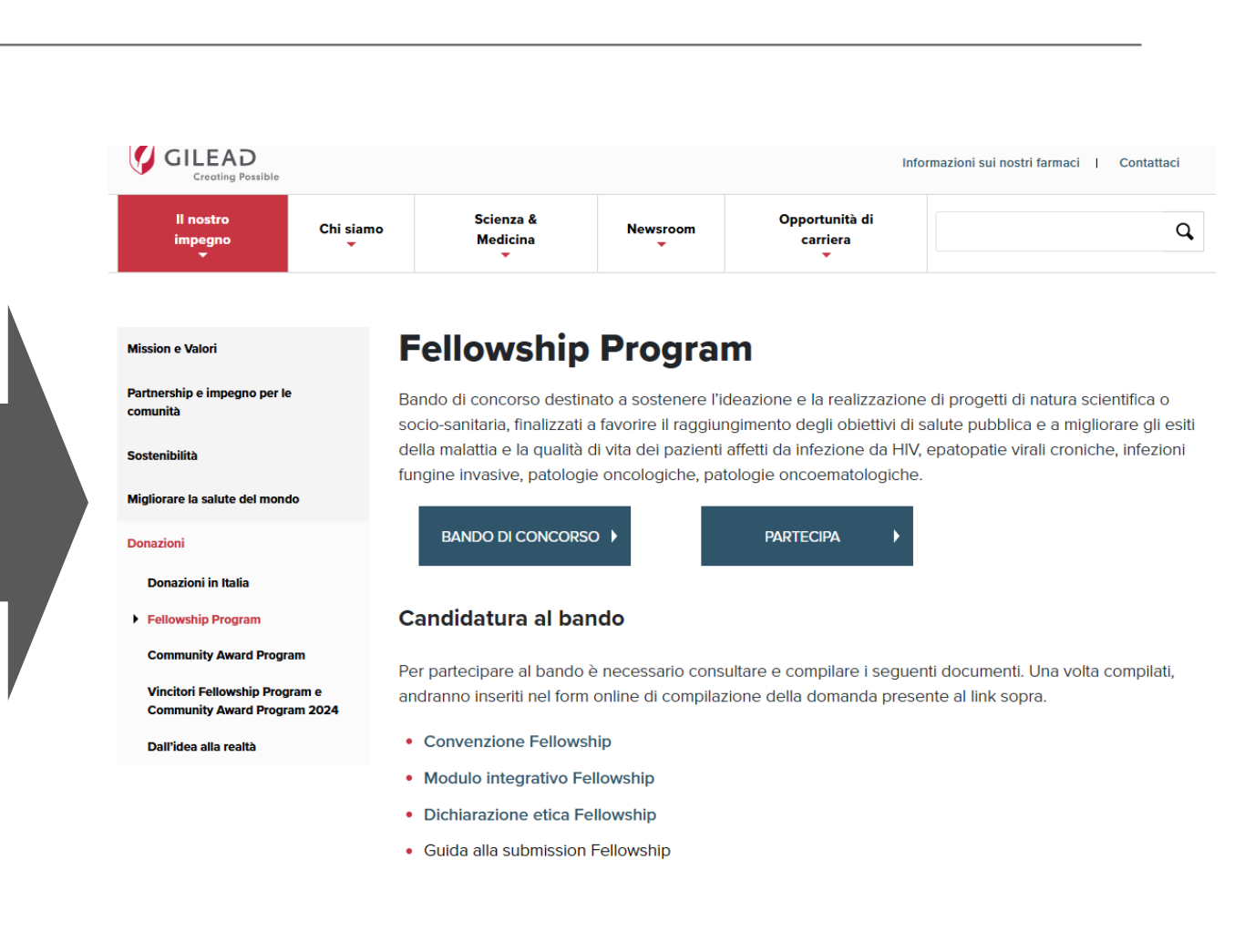

### Registrazione e credenziali di accesso

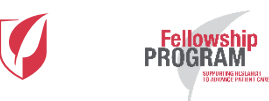

### Registrazione

Per poter partecipare al Fellowship Program, è necessario dotarsi delle credenziali di accesso selezionando il pulsante REGISTRATI posizionato in fondo a sinistra alla pagina della partecipazione al bando.

- Selezionando il pulsante, verrà chiesto di compilare il form di registrazione composto da quattro sezioni (vd. slide successive):
  - 1. Informazioni Ente partecipante
  - 2. Informazioni Responsabile progetto
  - 3. Credenziali di accesso al profilo
  - 4. Trattamento dei dati personali

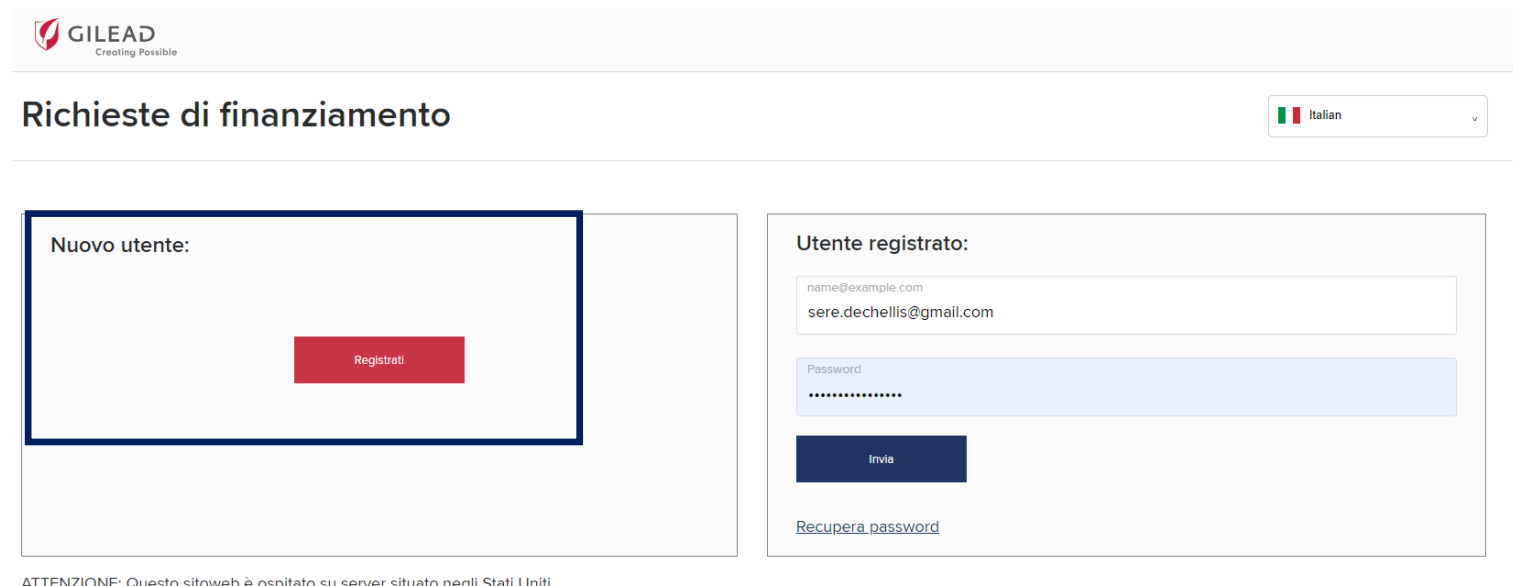

ATTENZIONE: Questo sitoweb è ospitato su server situato negli Stati Uniti

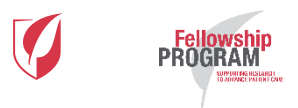

٠

#### 1. Informazioni Ente partecipante

| <i>A</i>                                                                                             | browser con cui si sta navigando sia l'inglese e non l'italiano                                                                             |                          |
|----------------------------------------------------------------------------------------------------|----------------------------------------------------------------------------------------------------|--------------------------|
| × Registrazione nuovo utente                                                                         |                                                                                                    | # II II = II I           |
| Informazioni Ente partecipante                                                                       |                                                                                                    | Î                        |
| Nota: se si seleziona una preferenza diversa per la lin<br>dettagli nel modulo riportato di seguito. | ngua, quando la pagina si aggiorna il contenuto del modulo riportato di seguito viene cancellato. Scegliere quindi la preferenza della ling | jua prima di immettere i |
| Qual è il paese in cui è stato costituito l'Ente partecipante?*<br>Italia                            |                                                                                                    | •                        |
| Nome legale Ente partecipante*                                                                       |                                                                                                    | θ                        |
| Questo campo è obbligatorio.                                                                         |                                                                                                    |                          |
| Indirizzo*                                                                                           |                                                                                                    | 9                        |
| Questo campo è obbligatorio.                                                                         |                                                                                                    |                          |
| Indirizzo 2                                                                                          |                                                                                                    |                          |
| Città*                                                                                               |                                                                                                    |                          |
| Questo campo è obbligatorio.                                                                         |                                                                                                    |                          |
| Provincia                                                                                            |                                                                                                    |                          |

#### 1. Informazioni Ente partecipante

PROGRAM

| 🖉 Apply for a Grant – Latin America 🗙 🕂                                                                            | _          |             | - 0 | X   |
|----------------------------------------------------------------------------------------------------|------------|-------------|-----|-----|
| ← → C                                                                                                    | <u>S</u> 2 | <b>0-</b> Q | ☆ S | ) 1 |
| Gilead welcomes Daniel O'Day, Chairman and Chief Executive Officer X                                               |            |             |     |     |
| X Registrazione nuovo utente                                                                                       |            |             |     |     |
| Indirizzo 2                                                                                                    |            |             |     |     |
| Città*                                                                                                    | 9          |             |     |     |
| Questo campo è obbligatorio.<br>Provincia                                                                          |            |             |     |     |
| Codice postale*       Regime fiscale: selezionare esclusivamente « Ente no profit o altro» tra le opzioni proposte | 9          |             |     |     |
| Questo campo è obbligatorio.                                                                                       |            |             |     |     |
| www.example.com                                                                                                    | 0          |             |     |     |
| Regime fiscale*                                                                                                    | <b>0</b> • |             |     |     |
| Questo campo è obbligatorio.<br>Identificatore di organizzazione unico                                             | 0          |             |     |     |
|                                                                                                    | 9          |             |     |     |
| Informazioni Responsabile Progetto                                                                                 |            |             |     |     |

\* Campi da compilare obbligatoriamente - I campi non contrassegnati dal simbolo \* possono non essere compilati

#### 2. Informazioni Responsabile progetto

| 🗅 Recap File and payments 🗙 🧭 Apply for a Grant – North Americ 🗙 🕂            | e hannetissen – Server – same |                   | factoria larea | •  | _   | 0 X |
|-------------------------------------------------------------------------------|-------------------------------|-------------------|----------------|----|-----|-----|
| ← → C                                                                         |                               |                   |                |    | 1 1 | s : |
|                                                                               | New users:                    | Registered users: |                |    |     |     |
| × Registrazione nuovo utente                                                  |                               |                   |                |    |     |     |
| Informazioni Responsabile Progetto                                            |                               |                   |                | 1  |     |     |
| Dettagli Responsabile progetto come quelli dell'Ente partecipante?            |                               |                   |                | Ш  |     |     |
| Titolo e qualifica del Responsabile progetto*                                 |                               |                   | 9 -            | H  |     |     |
| This field is required.                                                       |                               |                   |                | 14 |     |     |
| Nome*                                                                         |                               |                   | 9              | ш  |     |     |
| This field is required.                                                       |                               |                   |                | 11 |     |     |
| Cognome*                                                                      |                               |                   | 9              | ш  |     |     |
| This field is required.                                                       |                               |                   |                | 11 |     |     |
| Nome istituto/dipartimento/gruppo (all'interno dell'organizzazione suddetta)* |                               |                   | 9              |    |     |     |
| This field is required.                                                       |                               |                   |                |    |     |     |
| Titolo*                                                                       |                               |                   | 9              | -  |     |     |

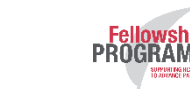

#### 2. Informazioni Responsabile progetto

| 🗋 Recap File and pay | rments 🗙 🧭 Apply for a Grant – North Americ 🗙 🕂                         | Task pr to provide and |                   | and series of | - *            |    | - 0 - |
|----------------------|-------------------------------------------------------------------------|------------------------|-------------------|---------------|----------------|----|-------|
| ← → C 🔒              | https://www.gilead.com/purpose/giving/grant-funding/apply-north-america |                        |                   |               | 0 <sub>3</sub> | Qź | ۲ S   |
|                      |                                                                         | New users:             | Registered users: |               |                |    |       |
| >                    | < Registrazione nuovo utente                                            |                        |                   | 🖹 🔛 🚺 💻       | •••            |    |       |
|                      | This field is serviced                                                  |                        |                   |               | 9              |    |       |
|                      |                                                                         |                        |                   |               | -              |    |       |
|                      | Tipo Ente*                                                              |                        |                   | 0             | •              |    |       |
|                      | This field is required.                                                 |                        |                   |               |                |    |       |
|                      | Indirizzo*                                                              |                        |                   |               | 9              |    |       |
|                      | This field is required.                                                 |                        |                   |               | Τ.             |    |       |
|                      | Indirizzo 2                                                             |                        |                   |               |                |    |       |
|                      |                                                                         |                        |                   |               |                |    |       |
|                      | Città*                                                                  |                        |                   |               | 9              |    |       |
|                      | This field is required.                                                 |                        |                   |               |                |    |       |
|                      | Codice postale*                                                         |                        |                   |               | 9              |    |       |
|                      | This field is required.                                                 |                        |                   |               |                |    |       |
|                      | Paese*                                                                  |                        |                   | •             |                |    |       |

PROGRAM

#### 2. Informazioni Responsabile progetto

|                                                                                                    | And and a finger the last of a province                                                                                                    | Report Server 1         |
|----------------------------------------------------------------------------------------------------|----------------------------------------------------------------------------------------------------|-------------------------|
| https://www.gilead.com/purpose/giving/gra                                                                                                    | jrant-funding/apply-north-america                                                                                                    | C.                      |
|                                                                                                    |                                                                                                    |                         |
|                                                                                                    | New users: Registered users:                                                                                                    |                         |
| × Registrazione nuovo utente                                                                                                    | n an an an an an an an an an an an an an                                                                                                    | 💻 💷 💷                   |
| Paese*                                                                                                    |                                                                                                    | <b>0</b> •              |
| This field is required.                                                                                                    |                                                                                                    |                         |
| Telefono*                                                                                                    |                                                                                                    |                         |
|                                                                                                    |                                                                                                    | 0                       |
| This field is required.                                                                                                    |                                                                                                    |                         |
|                                                                                                    | Referente amministrativo: inserire le informazioni relative al referente (persona/ufficio) dell'Ente partecipante a cui Gil                                                                                                    | ilead I                 |
| Callulara                                                                                                    |                                                                                                    |                         |
| Centrare                                                                                                    | Sciences, in caso di assegnazione del premio, dovrà inviare la comunicazione di tale assegnazione e con cui dovrà ges                                                                                                    | stire la fase           |
| Centrare                                                                                                    | Sciences, in caso di assegnazione del premio, dovrà inviare la comunicazione di tale assegnazione e con cui dovrà ges<br>di compilazione e firma della Convenzione di cui all'art. 11 del Bando (ad es. ufficio amministrativo, ufficio legale, altro) | stire la fase           |
| Cenulare                                                                                                    | Sciences, in caso di assegnazione del premio, dovrà inviare la comunicazione di tale assegnazione e con cui dovrà ges<br>di compilazione e firma della Convenzione di cui all'art. 11 del Bando (ad es. ufficio amministrativo, ufficio legale, altro) | stire la fase           |
| Cenulare                                                                                                    | Sciences, in caso di assegnazione del premio, dovrà inviare la comunicazione di tale assegnazione e con cui dovrà ges<br>di compilazione e firma della Convenzione di cui all'art. 11 del Bando (ad es. ufficio amministrativo, ufficio legale, altro) | stire la fase           |
| E-mail*                                                                                                    | Sciences, in caso di assegnazione del premio, dovrà inviare la comunicazione di tale assegnazione e con cui dovrà ges<br>di compilazione e firma della Convenzione di cui all'art. 11 del Bando (ad es. ufficio amministrativo, ufficio legale, altro) | stire la fase           |
| E-mail*                                                                                                    | Sciences, in caso di assegnazione del premio, dovrà inviare la comunicazione di tale assegnazione e con cui dovrà ges<br>di compilazione e firma della Convenzione di cui all'art. 11 del Bando (ad es. ufficio amministrativo, ufficio legale, altro) | stire la fase           |
| E-mail*                                                                                                    | Sciences, in caso di assegnazione del premio, dovrà inviare la comunicazione di tale assegnazione e con cui dovrà ges<br>di compilazione e firma della Convenzione di cui all'art. 11 del Bando (ad es. ufficio amministrativo, ufficio legale, altro) | stire la fase           |
| E-mail*                                                                                                    | Sciences, in caso di assegnazione del premio, dovrà inviare la comunicazione di tale assegnazione e con cui dovrà ges<br>di compilazione e firma della Convenzione di cui all'art. 11 del Bando (ad es. ufficio amministrativo, ufficio legale, altro) | stire la fase           |
| E-mail* This field is required. Nome referente amministrativo*                                                                                        | Sciences, in caso di assegnazione del premio, dovrà inviare la comunicazione di tale assegnazione e con cui dovrà ges<br>di compilazione e firma della Convenzione di cui all'art. 11 del Bando (ad es. ufficio amministrativo, ufficio legale, altro) | stire la fase           |
| E-mail* This field is required. Nome referente amministrativo*                                                                                        | Sciences, in caso di assegnazione del premio, dovrà inviare la comunicazione di tale assegnazione e con cui dovrà ges<br>di compilazione e firma della Convenzione di cui all'art. 11 del Bando (ad es. ufficio amministrativo, ufficio legale, altro) | stire la fase<br>9      |
| E-mail* This field is required. Nome referente amministrativo* This field is required.                                                                | Sciences, in caso di assegnazione del premio, dovrà inviare la comunicazione di tale assegnazione e con cui dovrà ges<br>di compilazione e firma della Convenzione di cui all'art. 11 del Bando (ad es. ufficio amministrativo, ufficio legale, altro) | stire la fase           |
| E-mail* This field is required. Nome referente amministrativo* This field is required.                                                                | Sciences, in caso di assegnazione del premio, dovrà inviare la comunicazione di tale assegnazione e con cui dovrà ges<br>di compilazione e firma della Convenzione di cui all'art. 11 del Bando (ad es. ufficio amministrativo, ufficio legale, altro) | stire la fase<br>9      |
| E-mail*  This field is required.  Nome referente amministrativo*  This field is required.  Cognome referente amministrativo*                          | Sciences, in caso di assegnazione del premio, dovrà inviare la comunicazione di tale assegnazione e con cui dovrà ges<br>di compilazione e firma della Convenzione di cui all'art. 11 del Bando (ad es. ufficio amministrativo, ufficio legale, altro) | stire la fase           |
| E-mail*  This field is required.  Nome referente amministrativo*  This field is required.  Cognome referente amministrativo*                          | Sciences, in caso di assegnazione del premio, dovrà inviare la comunicazione di tale assegnazione e con cui dovrà ges<br>di compilazione e firma della Convenzione di cui all'art. 11 del Bando (ad es. ufficio amministrativo, ufficio legale, altro) | stire la fase<br>9<br>9 |
| E-mail*  This field is required.  Nome referente amministrativo*  This field is required.  Cognome referente amministrativo*  This field is required. | Sciences, in caso di assegnazione del premio, dovrà inviare la comunicazione di tale assegnazione e con cui dovrà ges<br>di compilazione e firma della Convenzione di cui all'art. 11 del Bando (ad es. ufficio amministrativo, ufficio legale, altro) | stire la fase<br>9<br>9 |
| E-mail*  This field is required.  Nome referente amministrativo*  This field is required.  Cognome referente amministrativo*  This field is required. | Sciences, in caso di assegnazione del premio, dovrà inviare la comunicazione di tale assegnazione e con cui dovrà ges<br>di compilazione e firma della Convenzione di cui all'art. 11 del Bando (ad es. ufficio amministrativo, ufficio legale, altro) | stire la fase<br>9      |

#### 3. Credenziali di accesso al profilo

Fellowship PROGRAM

| upply for a Grant – North Americ 🗙 🕂                                             |                                                                                                    |                                                                                           |                                                                                           |                                                                                               |                                                                                               |                               |   | _ |
|----------------------------------------------------------------------------------|----------------------------------------------------------------------------------------------------|-------------------------------------------------------------------------------------------|-------------------------------------------------------------------------------------------|-----------------------------------------------------------------------------------------------|-----------------------------------------------------------------------------------------------|-------------------------------|---|---|
| → C A https://www.gilead.com/purpos                                              | e/giving/grant-funding/apply-north-america                                                                                                |                                                                                           |                                                                                           | 0.7 11                                                                                        |                                                                                               | C 3                           | Q | ☆ |
|                                                                                  |                                                                                                    |                                                                                           | New users:                                                                                | Registered users:                                                                             |                                                                                               |                               |   |   |
| × Registrazione nuovo                                                            | utente                                                                                                    |                                                                                           |                                                                                           |                                                                                               | 🖹 🔛 📰                                                                                         | = 🛯 🖻                         |   |   |
| Titolo e qualifica professionale                                                 | del referente amministrativo*                                                                                                    |                                                                                           |                                                                                           |                                                                                               |                                                                                               | 0                             |   |   |
| This field is required.                                                          |                                                                                                    |                                                                                           |                                                                                           |                                                                                               |                                                                                               |                               |   |   |
| La tua                                                                           | password deve contenere almeno 6 carat                                                                                                    | atteri e includere almeno i                                                               | un carattere maiuscolo, u                                                                 | n carattere minuscolo e un                                                                    | numero.                                                                                       |                               | I |   |
| Password (Confirm)*                                                              |                                                                                                    |                                                                                           |                                                                                           |                                                                                               |                                                                                               |                               | l |   |
| Trottomonto doi doti                                                             | noroonoli                                                                                                    |                                                                                           |                                                                                           |                                                                                               |                                                                                               |                               |   |   |
|                                                                                  |                                                                                                    |                                                                                           |                                                                                           |                                                                                               |                                                                                               |                               |   |   |
| La compilazione complet<br>Modulo e la conferma ch<br>verifiche di due diligence | ta del presente Modulo di presentazione in<br>e dispone dei diritti e/o delle autorizzazioi<br>. Il Responsabile progetto partecipante ac | mplica per il Responsabile<br>oni per fornire tali dati a G<br>cconsente inoltre a essere | e progetto che partecipa il<br>ilead. Gilead e le sue cons<br>e contattato da parte di Gi | l consenso all'elaborazione<br>sociate si impegnano a utili<br>lead ai fini della revisione o | dei suoi dati personali inse<br>zzare tali dati ai fini di con<br>lel Modulo e per la comunic | eriti nel<br>durre<br>cazione | , |   |

#### 4. Trattamento dei dati personali

|                                                                                                    | 5. Review and Finalize Your Application Please review your application carefully before submitting it, as                                                                                                    |
|----------------------------------------------------------------------------------------------------|----------------------------------------------------------------------------------------------------|
|                                                                                                    |                                                                                                    |
|                                                                                                    |                                                                                                    |
| Testi este dei dei este este li                                                                                                    |                                                                                                    |
| Trattamento dei dati personali                                                                                                    |                                                                                                    |
| La compilazione completa del presente Modulo di presentazione implica per<br>dispone dei diritti e/o delle autorizzazioni per fornire tali dati a Gilead. Gilea<br>partecipante acconsente inoltre a essere contattato da parte di Gilead ai fini                                                                                                    | il Responsabile progetto che partecipa il consenso all'elaborazione dei suoi dati personali inseriti nel Modulo e la conferma che<br>d e le sue consociate si impegnano a utilizzare tali dati ai fini di condurre verifiche di due diligence. Il Responsabile progetto<br>della revisione del Modulo e per la comunicazione dei risultati delle verifiche di due diligence.                                                                                                    |
| I dati forniti dal Responsabile progetto possono essere trasferiti a terzi per l<br>autorizzati o i fornitori di servizi di Gilead o altre aziende terze attentamente<br>essi la loro tutela in base a standard sostanzialmente analoghi a quelli a cui<br>tutelare i dati del partecipante contro perdita, abuso o alterazione. Gilead ric<br>Gilead.                                                               | 'elaborazione esclusivamente allo scopo di condurre verifiche di due diligence. Tra i c.d. "Terzi" rientrano ad esempio i consulenti<br>selezionate e autorizzate dalla stessa Gilead. Rivelando a detti "Terzi" i dati forniti dal Responsabile progetto, Gilead richiede ad<br>si attiene Gilead, compreso l'obbligo per tali Terzi di utilizzare tutele tecniche, amministrative e fisiche adeguate allo scopo di<br>chiede inoltre che tali Terzi si astengano dall'uso dei dati forniti dal partecipante per scopi non specificamente autorizzati da |
| I dati del partecipante raccolti possono essere trasferiti, archiviati o elabora<br>propri dati personali, il partecipante acconsente al trasferimento, all'archivia<br>consenso per conto di chiunque altro i cui dati personali siano stati inclusi n                                                                                                    | ti negli Stati Uniti, paese che potrebbe essere diverso dal paese del partecipante e dall'Area Economica Europea. Inviando i<br>zione o all'elaborazione descritti e conferma di essere in possesso dei diritti e/o delle autorizzazioni pertinenti per dare tale<br>el presente Modulo.                                                                                                    |
| Gilead Sciences si impegna a elaborare i dati personali del partecipante in c<br>statement. Nell'aderire al concorso, l'Ente partecipante garantisce a Gilead S<br>collaboratori. Titolare del trattamento dei dati è Gilead Sciences S.r.l., Via M<br>cancellazione ed aggiornamento degli stessi.Infine, la completa compilazion<br>comunicazioni relative alle edizioni presenti, passate e future del Bando di c | onformità all'Informativa sulla privacy Gilead, disponibile all'indirizzo http://www.gilead.com/privacy/privacy-<br>ciences S.r.l. di aver acquisito il consenso alla comunicazione dei dati da parte del Responsabile progetto, nonché degli altri<br>elchiorre Gioia 26 Milano 20146 che garantisce l'esercizio dei diritti previsti dalla legge, in particolare quelli di accesso,<br>e del Modulo di presentazione comporta che sia l'Ente partecipante che il Responsabile progetto autorizzino alla ricezione di<br>oncorso.                        |
| Acconsento al trasferimento, all'archiviazione e all'elaborazione dei dati perso                                                                                                    | onali che ho inserito e confermo di disporre delle autorizzazioni per fornire tali dati a Gilead.*                                                                                                    |
| Rinunciare a ricevere le e-mail da Gilead che non sono strettamente correlate alla/e richiesta/e                                                                                                    | e di sovvenzione/i?*                                                                                                    |

Al termine della compilazionendel figrm diffegistrazionenselezionabet (Salva»

#### 5. Comunicazione di avvenuta registrazione

 Dopo il salvataggio comparirà la comunicazione indicata qui sotto. Selezionando "ok", sarà possibile ritornare alla pagina di partecipazione. Le credenziali per accedere al Modulo di presentazione saranno inviate all'indirizzo e-mail usato in fase di registrazione

| no profit: a breve ricev                                       | verai i dettagli per il login                                                                                                    |                                                                                                    |
|----------------------------------------------------------------|----------------------------------------------------------------------------------------------------|----------------------------------------------------------------------------------------------------|
| na                                                             | OK                                                                                                    | Registrations - nuclé datajé de accesso utente - Messaggio (HTML)<br>Messaggio (HTML)<br>Messaggio (HTML) |
|                                                                |                                                                                                    | Invis     Cc       Acrount -     Ccm                                                                                                    |
| II nostro<br>impegno Chi sia                                   | amo Scienza & Newsroom Opportunità di Q<br>Medicina carriera Q                                                                                                    | A: Mario Rossi Oggette: Registrazione - nuovi dettagli di accesso utente                                                                                                    |
| Mission e Valori<br>Partnership e impegno per le<br>comunità   | Fellowship Program Bando di concorso destinato a sostenere l'ideazione e la realizzazione di progetti di natura scientifica o                                                                                                    | Sunday, March 55, 2018 Bit 27 UTC<br>Cara Marto,                                                                                                    |
| Sostenibilità<br>Migliorare la salute del mondo                | socio-sanitaria, finalizzati a favorire il ragglungimento degli obiettivi di salute pubblica e a migliorare gli esti<br>della malatti le la quatità di vita dei pazienti distitti da infezione dei HIV, epatopatie virali croniche, infezioni<br>fungine linvasive, patologie oncologiche, patologie oncoematologiche. | Grazie per la registrazione al portate del Bandi Gileasi. Il tuo username e il seguente:<br>Username: mano:complegnal.com<br>Website: http://grants.gilead.com/                                                                                                    |
| Donazioni<br>Donazioni in Italia                               | BANDO DI CONCORSO > PARTECIPA >                                                                                                    | Se hal domande in mento alla partecipazione, puol inviare una mail az gileadigistesproclanc.com e<br>info@fellowshipgleadstalla.z.                                                                                                    |
| Fellowship Program     Community Award Program                 | Candidatura al bando                                                                                                    | © 2013 Simplica, Inc.                                                                                                    |
| Vincitori Fellowship Program e<br>Community Award Program 2024 | Per partecipare al bando è necessario consultare e compilare i seguenti documenti. Una volta compilati,<br>andranno inseriti nel form online di compilazione della domanda presente al linis sopra.                                                                                                    |                                                                                                    |
| Dall'idea alla realtà                                          | Convenzione Fellowship     Modulo integrativo Fellowship                                                                                                    |                                                                                                    |
|                                                                | Dichiarazione etica Fellowship     Guida alla submission Fellowship                                                                                                    |                                                                                                    |

### **Presentazione progetto**

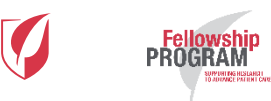

### Inizio presentazione

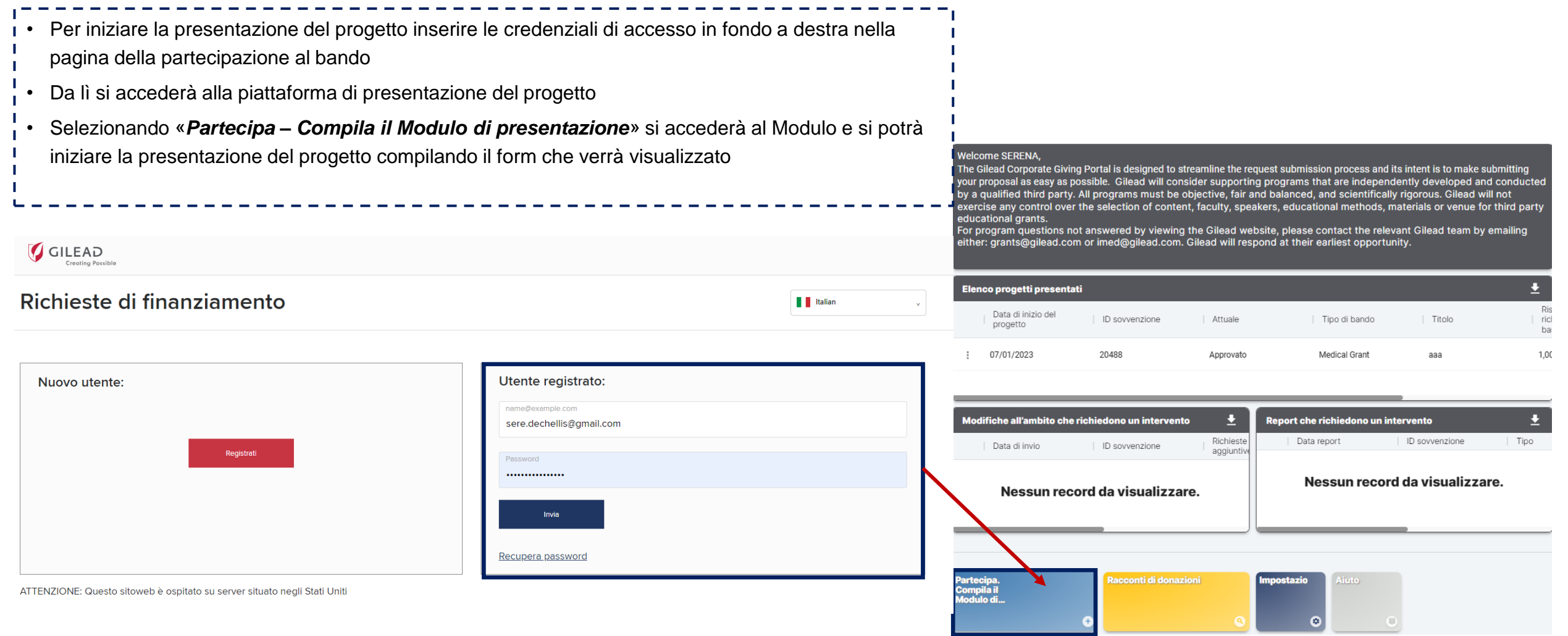

Fellowship PROGRAM

\* Campi da compilare obbligatoriamente - I campi non contrassegnati dal simbolo \* possono non essere compilati

Confidential - Not for Public Consumption or Distribution

### Modulo di presentazione – 1/10

| ≡ ← Presentazione proge                                          | tto                                      |
|------------------------------------------------------------------|------------------------------------------|
| Informazioni sull'Ente<br>partecipante                           | Informazioni sull'Ente partecipante      |
| Riepilogo                                                        | Ente partecipante*                       |
| Progetto                                                         | OMNICOM                                  |
| Risorse economiche - budget                                      |                                          |
| Informazioni aggiuntive sulle<br>risorse economiche - budget     | Istituto/dipartimento/gruppo*<br>OMNICOM |
| Dichiarazioni obbligatorie                                       |                                          |
| Trattamento dei dati personali                                   |                                          |
| Criteri anticorruzione                                           | Riepilogo                                |
| Accettazione delle condizioni e<br>dei termini di partecipazione | Referente Gilead (se conosciuto)         |
| - Firma                                                          |                                          |
|                                                                  | Area di interesse*                       |
|                                                                  | Patologie virali                         |
|                                                                  |                                          |
|                                                                  | Area di interesse 1*<br>HIV/AIDS         |
|                                                                  |                                          |
|                                                                  | Area di interesse 2                      |
|                                                                  |                                          |
|                                                                  | Area di interesse 3                      |
|                                                                  |                                          |
|                                                                  |                                          |
|                                                                  | Tipo di bando"<br>Medical Grant          |
|                                                                  |                                          |
|                                                                  | Tipo di progetto*                        |
| SALVA COME BOZZA                                                 | Fellowship Program                       |
| INVIA A GILEAD                                                   | Etichette progetto sovvenzione           |
| 25 campi incompleti                                              | Educate progetto sovvenzione             |
| 25 campi incompleti.                                             |                                          |

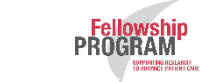

\* Campi da compilare obbligatoriamente - I campi non contrassegnati dal simbolo \* possono non essere compilati

### Modulo di presentazione – 2/10

| Partecipante       Bando di concorso Digital Health Program?*         No       No         Progetto       Finalită del progetto*         No accreditato       • Finalită del progetto         Informazioni aggiuntive sulle<br>risorse economiche - budget       • Finalită del progetto         Dichiarazioni obbligatorie       • Selezionare esclusivamente «Ricerca»                                                                                                    |        |
|----------------------------------------------------------------------------------------------------|--------|
| Progetto         Risorse economiche - budget         Informazioni aggiuntive sulle         risorse economiche - budget         Dichlarazioni obbligatorie             Finalità del progetto*         Riserse economiche - budget             Informazioni aggiuntive sulle             Finalità del progetto*         Bicerca                    Selezionare sempre «Non accreditato» <ul> <li>Finalità del progetto*</li> <li>Selezionare esclusivamente «Ricerca»</li> </ul>                                                                          |        |
| Risorse economiche - budget       Tipo di credito*         Informazioni aggiuntve sulle       Non accreditato         risorse economiche - budget       Finalità del progetto         Dichiarazioni obbligatorie       Finalità del progetto*         Risorse economiche - budget       Finalità del progetto         Dichiarazioni obbligatorie       Selezionare esclusivamente «Ricerca»                                                                                                    |        |
| Informazioni aggiuntive sulle<br>risorse economiche - budget       • Finalità del progetto         Dichiarazioni obbligatorie<br>Ricerca       • Selezionare esclusivamente «Ricerca»                                                                                                    |        |
| Dichiarazioni obbligatorie Finalità del progetto*<br>Ricerca • Selezionare esclusivamente «Ricerca»                                                                                                    |        |
|                                                                                                    | ł      |
| Trattamento dei dati personali     Cited anticomptione     Argomento principale del progetto:                                                                                                    | - i    |
| Accettazione delle condizioni delle progetto*<br>Accettazione delle condizioni dell'attuale contesto pandemico da COVID-19, per ottimizzare lo screening & linkage to care e il follow-up digitale e/o con telemedicina ×<br>prima Argomento principale del progetto*<br>ARGA HIV - Modelli e percorsi gestionali in HIV, in particolare anche in considerazione dell'attuale contesto pandemico da COVID-19, per ottimizzare lo screening & linkage to care e il follow-up digitale e/o con telemedicina ×<br>prima Argomento principale del progetto* | l<br>I |
| Selezionare una sola tematica tra quelle disponbili presentazione integrativo)                                                                                                    | - i    |
| • Risorse economiche richieste attraverso il bando:                                                                                                    |        |
| <ul> <li>Indicare le risorse economiche che si prevede di richiedere al Fellowship Programa'</li> <li>HEALTH PROJECT</li> </ul>                                                                                                    | am I   |
| Valuta (indicare EUR)*       • Risorse economiche previste per la realizzazione dell'intero         EUR       • progetto se superiori alle risorse richieste attraverso il bande                                                                                                    | ,* I   |
| Indicare le risorse economiche che si prevede saranno necessarie per la     realizzazione dell'intero progetto nel caso siano superiori a quelle richieste al                                                                                                    | i      |
| This field is required.                                                                                                    |        |
| Budget totale progetto*                                                                                                    |        |
| SALVA COME BOZZA                                                                                                    |        |
| Insteid sirequired.                                                                                                    |        |
| Le risorse economiche richieste attraverso il bando superano il 33% dei ricavi dell'Ente come risultante dall'ultimo bilancio/rendiconto approvato?"                                                                                                    | i      |
| A 34 campi incompleti.                                                                                                    |        |

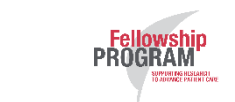

\* Campi da compilare obbligatoriamente - I campi non contrassegnati dal simbolo \* possono non essere compilati

### Modulo di presentazione – 3/10

SUPPERING HISLARD I

| 🗮 🗲 Presentazione proge                                                   | etto                                                                                                    |                                                                                                    |
|---------------------------------------------------------------------------|----------------------------------------------------------------------------------------------------|----------------------------------------------------------------------------------------------------|
| Informazioni sull'Ente<br>partecipante                                    | Progetto cofinanziato?*<br>No                                                                                                  |                                                                                                    |
| Riepilogo     Progetto                                                    | Questo progetto è già stato realizzato in passato?*<br>Sì                                                                      |                                                                                                    |
| Risorse economiche - budget                                               | Numero partecipanti previsti oltre al Responsabile Progetto*                                                                   | <ul> <li>Progetto cofinanziato:</li> <li>In base alle risposte date nei due campi precedenti, selezionare<br/>l'opzione corrispondente (sì o no)</li> </ul>                |
| Criteri anticorruzione                                                    | This field is required. Destinatari principali/partecipanti* This field is required.                                           | <ul> <li>Destinatari principali/partecipanti:</li> <li>Selezionare «altro» in caso tra le opzioni proposte nessuna sia<br/>adatta al progetto presentato</li> </ul>        |
| Accettazione delle condizioni e<br>dei termini di partecipazione<br>Firma | Altri partecipanti al progetto in aggiunta ai precedenti                                                                       | <ul> <li>Popolazione target principale del progetto:</li> <li>Selezionare «altro» in caso tra le opzioni proposte nessuna sia<br/>adatta al progetto presentato</li> </ul> |
|                                                                           | Altri partecipanti al progetto in aggiunta ai precedenti                                                                       |                                                                                                    |
|                                                                           | Popolazione target principale del progetto*                                                                                    |                                                                                                    |
| SALVA COME BOZZA                                                          | This field is required.<br>Numero di individui della popolazione target principale del progetto (se disponibile/anche stimato) |                                                                                                    |
| PROGRAM                                                                   | * Campi da compilare obbligatoriamente - I campi non contrassegnati dal simbo                                                  | olo * possono non essere compilati                                                                                                    |

### Modulo di presentazione – 4/10

| $\oslash$  | Informazioni sull'Ente<br>partecipante                           | Numero di individui della popolazione target principale del progetto (se disponibile/anche stimato)                                                                              |
|------------|------------------------------------------------------------------|----------------------------------------------------------------------------------------------------|
|            | Riepilogo                                                        |                                                                                                    |
| 9          | Progetto                                                         | Popolazione target secondaria del progetto in aggiunta alla precedente                                                                                                    |
| 9          | Risorse economiche - budget                                      |                                                                                                    |
| Ó          | Informazioni aggiuntive sulle<br>risorse economiche - budget     | Numero di individui della popolazione target secondaria (se disponibile/ anche stimato)                                                                                          |
| Ó          | Dichiarazioni obbligatorie                                       |                                                                                                    |
| $\diamond$ | Trattamento dei dati personali                                   |                                                                                                    |
| $ \phi$    | Criteri anticorruzione                                           | Popolazione target secondaria del progetto in aggiunta alla precedente                                                                                                    |
| $  \phi$   | Accettazione delle condizioni e<br>dei termini di partecipazione |                                                                                                    |
| $\bigcirc$ | Firma                                                            | Numero di individui della popolazione target secondaria (se disponibile/ anche stimato)                                                                                          |
|            |                                                                  | Il progetto prevede la realizzazione di un singolo evento o di un'iniziativa con una durata temporale prolungata This field is required. Data di inizio del progetto' mm/dd/yyyy |
|            |                                                                  | This held is required.                                                                                                    |
|            |                                                                  | Paese/i dove verrà realizzato il progetto (Nota bene: Selezionare Italia)"                                                                                                    |
|            | 0411/4 001/5 D0774                                               | This field is required.                                                                                                    |
|            | SALVA COME BOZZA                                                 |                                                                                                    |
|            |                                                                  |                                                                                                    |

Fellowship PROGRAM

| Data di inizio del progetto:                                                                                                    |
|----------------------------------------------------------------------------------------------------|
| <ul> <li>Indicare 01/01/2026 come data presunta di inizio progetto</li> </ul>                                                                                                    |
| Data di fine del progetto                                                                                                    |
| <ul> <li>Indicare la data presunta in cui il progetto verrà terminato<br/>ipotizzando come data di inizio quella inserita<br/>precedentemente. Si ricorda che il progetto – come previsto dal<br/>Bando – potrà avere durata non superiore ai 12 mesi.</li> </ul> |

### Modulo di presentazione – 5/10

| ✓ Progetto                           |
|--------------------------------------|
| Descrizione sintetica del progetto * |
| Questo campo è obbligatorio.         |

| [•  | «Descrizione sintetica del progetto» - si raccomanda di compilare il campo seguendo il seguente schema: |
|-----|----------------------------------------------------------------------------------------------------|
| i i | • Obiettivi                                                                                             |
| 1   | Aree di intervento principali                                                                           |
| ł   | Risultati attesi                                                                                        |
| i i | Tempi di esecuzione                                                                                     |
| i   |                                                                                                    |
| L   |                                                                                                    |

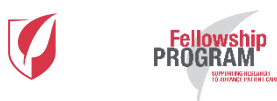

### Modulo di presentazione – 6/10

| Informazioni sull'Ente<br>partecipante | Progetto                                                                                                    |                                                                                                    |
|----------------------------------------|----------------------------------------------------------------------------------------------------|----------------------------------------------------------------------------------------------------|
| Riepilogo                              | Descrizione sintetica del progetto*                                                                                               |                                                                                                    |
| Progetto                               |                                                                                                    |                                                                                                    |
| Risorse economiche - budget            |                                                                                                    |                                                                                                    |
| risorse economiche - budget            | Questo campo è obbligatorio.                                                                                                    | quanto stabilito dal Bando di concorso e di nominarli come indicato di seguito:                                                                                                    |
| Trattamento dei dati personali         | Razionale del progetto e outcome scientifico atteso*                                                                              | <ul> <li>A. Curriculum vitae del Responsabile progetto e dei Co-responsabili progetto coinvolti nella realizzazione del</li> </ul>                                                                                                    |
| Accettazione delle condizioni e        |                                                                                                    | progetto presentato - (A_CVRespCognomeNome, A1_CVCognomeNome, A2_CV_CognomeNome)                                                                                                    |
| dei termini di partecipazione<br>Firma | Questo campo è obbligatorio.                                                                                                    | B. Per gli Enti privati: copia semplice dell'atto costitutivo e dello statuto, solo nei casi in cui <b>a</b> . l'Ente partecipi al Bando per la 1° volta oppure <b>b</b> . l'Ente abbia già partecipato al Bando ma nell'ultimo anno è cambiato l'assetto |
|                                        | Objettivi/endpoints del progetto*                                                                                                 | amministrativo della struttura partecipante - (B1_Atto costitutivo; B2_Statuto)                                                                                                    |
|                                        |                                                                                                    | <ul> <li>C. Progetto - (C_Progetto). La scheda progettuale dovrà essere redatta seguendo il seguente schema:</li> </ul>                                                                                                    |
|                                        |                                                                                                    | Obiettivi                                                                                                    |
|                                        | Questo campo è obbligatorio.                                                                                                    | Aree di intervento principali                                                                                                    |
|                                        | Metodologia per condurre il progetto e attività previste con relative tempistiche*                                                | Risultati attesi                                                                                                    |
|                                        |                                                                                                    | • Tempi di esecuzione                                                                                                    |
|                                        | Questo campo è obbligatorio.                                                                                                    | <ul> <li>D. Budget complessivo per la realizzazione del progetto secondo quanto indicato nella relativa sezione a seguire<br/>(Risorse economiche – budget) – (D ProspettoCosti)</li> </ul>                                                               |
|                                        | Risultati previsti e metodologia e parametri utilizzati per l'analisi dei risultati e dell'efficacia                              | • F. Modulo di presentazione integrativo compilato da scaricare dalla pagina di partecipazione                                                                                                    |
|                                        |                                                                                                    | (E_CognomeNome_ModuloIntegrativo)                                                                                                    |
|                                        |                                                                                                    | F. Dichiarazione etica compilata da scaricare dalla pagina di partecipazione                                                                                                    |
|                                        | Questo campo è obbligatorio.                                                                                                    | I (F_CognomeNome_DichiarazioneEtica)                                                                                                    |
|                                        | Informazioni aggiuntive relativamente al progetto non fornite in preceder da. Tra queste: strategia di divulgazione dei risultati | G. Ultimo Bilancio di esercizio approvato e depositato dall'Ente partecipante                                                                                                    |
|                                        |                                                                                                    |                                                                                                    |
|                                        |                                                                                                    |                                                                                                    |
| SALVA COME BOZZA                       | Documenti da allegare (Consultare la Guida) 👩                                                                                     |                                                                                                    |
| INVIA A GILEAD                         |                                                                                                    |                                                                                                    |

### Modulo di presentazione – 7/10

| Informazioni sull'Ente<br>partecipante     Repliggo     Progetto     Risorse economiche - budget     Informazioni acquirative sulle                                                              | Nessur record de visualizare. Risorse economiche - budget                                                                                                    |                                                                                                    |                                                                                                    |                                                                                                    |                                                                                                    |                                                                                                    |                                                                                                    |                                                                                                    |                                                                                                    |                     |                                                        |                                                       |                                      |                                          |
|----------------------------------------------------------------------------------------------------|----------------------------------------------------------------------------------------------------|----------------------------------------------------------------------------------------------------|----------------------------------------------------------------------------------------------------|----------------------------------------------------------------------------------------------------|----------------------------------------------------------------------------------------------------|----------------------------------------------------------------------------------------------------|----------------------------------------------------------------------------------------------------|----------------------------------------------------------------------------------------------------|----------------------------------------------------------------------------------------------------|---------------------|--------------------------------------------------------|-------------------------------------------------------|--------------------------------------|------------------------------------------|
| risorse economiche - budget<br>Dichierazioni obbigatorie<br>Trattamento dei dati personali<br>Criteri anticorruzione<br>Acettazione delle condizioni d<br>dei termini di partecipazione<br>Firma | In questa sezione:<br>dell'importo richie<br>questo link. Tale p<br>Per la compilazion<br>Non potranno esse<br>Spese che no<br>Spese relativ<br>Pagamenti o<br>Sono linvece i<br>relativamente                                                                                                    | e richiesto di inserire, voi<br>sto attraverso il bando. Si<br>prospetto dovrà essere all<br>be delle voci di budget sor<br>ere inserite:<br>un sono relative alla realizi<br>e a farmaci necessari per<br>rimborsi di stipendi o ber<br>i onorari ad operatori sani<br>ammessi i pagamenti di o<br>e al coinvolgimento degli | ce per voce, i costi che<br>e, infatti, una voce di ci<br>egato nella sezione pre<br>ttostanti consultare la g<br>zzazione del progetto;<br>il trattamento dei pazi<br>tefici accessori per lo s<br>tari coinvolt nella reali<br>norari ad operatori san<br>operatori sanitari dovra                                                                                                    | si perede verronno sostenuti per la restizzazione del pro-<br>cedente "documenti da allegure".<br>juida.<br>enti;<br>asti che all'interno dell'Ente partecipante acquista o press<br>zzazione del propotto che siano interni e alle dipenderze<br>trata cionvolti nell'anzizzazione del propotto che siano<br>enno essere inserite nel Modulo di presentazione integrati | getto e il relativo importo a copertura di lali costi che i<br>ore. Si richiede inoltre di inviare un prospetto dei cost<br>rive prodetti Olifand.<br>effettivo dell'into partecipante. Par o peratore sanitari<br>renal il Ettos partecipante. In al caso però la figura di<br>vo (Consultare la Guido). | ene richiesto attraverso il bando. In i<br>suddiviso per voci relativo alla realiz<br>si intende una figura professionale a<br>vrà essere effettivamente necessaria | caso di progetto comanziato, il<br>zzazione dell'intero progetto. Pe<br>appartenente ad una delle segu<br>ed appropriata al fine della pie | l valore del costo potra non nece<br>er un esempio del livello di detta<br>venti categorie: medico (generico<br>enti categorie: medico (generico<br>enta e corretta realizzazione del p | esariamente concidere con il valore<br>glio necesario, vedere l'esempio a<br>o o specialista), farmacista e infermiere.<br>rorgetto stesso. Le informazioni |                     |                                                        |                                                       |                                      |                                          |
|                                                                                                    | Gestione*<br>()<br>Voce di spesa                                                                                                    | Des                                                                                                    | rizione                                                                                                    |                                                                                                    | Numero unită                                                                                                    |                                                                                                    | Costo unità                                                                                                    | Totale                                                                                                    | Bisorse richieste attraverso il<br>bando                                                                                                    | , · Riso            |                                                        |                                                       |                                      |                                          |
|                                                                                                    | Informazioni sull'ame<br>parteriparte<br>Represe<br>Represe | Spass general                                                                                                    | Descrizione                                                                                                    |                                                                                                    | former until                                                                                                    | Costrumià Toxie                                                                                                    | Russa sitteete ettevena<br>tento                                                                                                    |                                                                                                    |                                                                                                    | • Inser<br>I (con   | rire le informazioni ne<br>trassegnati da *). In c     | i campi obbligat<br>aso non sia pos                   | ori della sezione<br>sibile inserire | budget                                   |
|                                                                                                    | Deninación decegatorie     Tratmento del del personal     Chele anticorruzione     Actentiation delle candizioni e     del termini di partecipazione     Firma                                                                                                    | Substale<br>Denas<br>Past                                                                                                    |                                                                                                    |                                                                                                    |                                                                                                    |                                                                                                    | EUR<br>7954                                                                                                    |                                                                                                    | EUR                                                                                                    | infor<br><i>cam</i> | mazioni, selezionare<br><b>pi)</b> " alla prima voce e | " <i>Non pertinente</i><br>poi il valore " <i>0</i> " | e (inserire 0 in t<br>nelle altre    | utti i                                   |
|                                                                                                    |                                                                                                    | Voce di spesa                                                                                                    | Descriptione Control Control C | Same                                                                                                    | Summer until                                                                                                    | Costo untià Totele                                                                                                    | Bisone richeste attaveno<br>bendo                                                                                                    | E Totale                                                                                                    | Risorae richieste attraverso il<br>bando                                                                                                    | L                   |                                                        |                                                       |                                      |                                          |
| SALVA COME BOZZA                                                                                                    |                                                                                                    | Extension<br>Denser<br>AV<br>I IIIIIIIIIIIIIIIIIIIIIIIIIIIIIIIIII                                                                                                    | Moreagen apporte sule<br>morea estatorio - hudget     Derhanzien dabigenne     Tretamento del del personal     Ordet amismution     Apertazione dele contizioni e<br>del formi di parcopatione     Roma                                                                                                    | Versions Tensors                                                                                                    | Norecuta<br>Denaro                                                                                                    | Cons                                                                                                    | untà Topie                                                                                                    | Rayne (chern storyes) i<br>berts                                                                                                    | FILE                                                                                                    |                     |                                                        |                                                       |                                      | Valuta                                   |
|                                                                                                    |                                                                                                    | Subtonie                                                                                                    |                                                                                                    | Riepilogo Progetto Risorse economiche - budget                                                                                                    | Onoran*                                                                                                    | Descrizione                                                                                                    |                                                                                                    |                                                                                                    |                                                                                                    | Numero unità        |                                                        | Costo unità                                           | Totale                               | Risorse richieste attraverso il<br>bando |
|                                                                                                    |                                                                                                    |                                                                                                    |                                                                                                    | Informazioni aggiuntive sulle<br>risorse economiche - budget<br>Dichiarazioni obbligatorie<br>Trattamento dei dati personali                                                                                                    |                                                                                                    |                                                                                                    | _                                                                                                    |                                                                                                    |                                                                                                    |                     |                                                        |                                                       |                                      |                                          |
|                                                                                                    |                                                                                                    |                                                                                                    |                                                                                                    | Criteri anticorruzione<br>Accettazione delle condizioni e<br>dei termini di partecipazione<br>Firma                                                                                                    | Questo campo è obbligatorio.<br>Subtotale                                                                                                    |                                                                                                    |                                                                                                    |                                                                                                    |                                                                                                    |                     |                                                        |                                                       |                                      | EUR                                      |
|                                                                                                    |                                                                                                    |                                                                                                    | EALSA COME ECCZA<br>BOYA A CILLAD                                                                                                    |                                                                                                    | Risorse economiche totali necessarie per l<br>Denaro                                                                                                    | a realizzazione del progetto                                                                                                    |                                                                                                    |                                                                                                    |                                                                                                    |                     |                                                        |                                                       |                                      | EUR                                      |
|                                                                                                    | Fell<br>PROC                                                                                                    | lowship<br>GRAM                                                                                                    |                                                                                                    |                                                                                                    | Risorse economiche richieste attraverso il                                                                                                    | bando                                                                                                    |                                                                                                    |                                                                                                    |                                                                                                    |                     |                                                        |                                                       |                                      | 23 <sup>UR</sup>                         |
| -                                                                                                    |                                                                                                    | - O REPARATO FAILER FOR CARE                                                                                                    |                                                                                                    |                                                                                                    |                                                                                                    |                                                                                                    |                                                                                                    |                                                                                                    |                                                                                                    |                     |                                                        |                                                       |                                      |                                          |

### Modulo di presentazione 8/10

PROGRAM

| Informazioni sull'Ente                                       | Informazioni aggiuntive sulle risorse economiche - budget                                                                                                    |
|--------------------------------------------------------------|----------------------------------------------------------------------------------------------------|
| partecipante                                                 | Dettaoli appiuntivi sul budget se riteruti necessari                                                                                                    |
| Riepilogo                                                    |                                                                                                    |
| Progetto                                                     |                                                                                                    |
| Risorse economiche - budget                                  |                                                                                                    |
| Informazioni aggiuntive sulle<br>risorse economiche - budget |                                                                                                    |
| Dichiarazioni obbligatorie                                   | Der la realizzatione di questo propetto como providi companya companya interferimente di valore pai conferenti di patienti funzionari aguerrativi o popertati companya interferimente di valore pai conferenti di patienti companya interferimente di valore pai conferenti di patienti companya interferimente di valore pai conferenti di patienti companya interferimente di valore pai conferenti di patienti companya interferimente di valore pai conferenti di patienti companya interferimente di valore pai conferenti di valore pai conferenti |
| Trattamento dei dati personali                               |                                                                                                    |
| Criteri anticorruzione                                       | This field is required.                                                                                                    |
| Accettazione delle condizioni e                              |                                                                                                    |
| dei termini di partecipazione                                | Nota: potrebbe essere richiesto di fornire periodicamente un report di riepilogo dei costi sostenuti, come richiesto da alcune normative a livello nazionale (vd. Ad es. Sunshine Law degli Stati Uniti), (Consultare la Guida)                                                                                                    |
| Fima                                                         |                                                                                                    |
|                                                              |                                                                                                    |
|                                                              |                                                                                                    |
|                                                              | Per quanto le è dato sapere, uno dei proprietari/principali azionisti, direttori, funzionari, dipendenti, agenti o consulenti dell'organizzazione ha un membro della famiglia o una stretta relazione personale con un funzionario pubblico?*                                                                                                    |
|                                                              | This field is required.                                                                                                    |
|                                                              | Per quanto le è dato sapere, l'organizzazione impiega attualmente o ha in programma di impiegare, in qualità di dipendente, consulente, fornitore o in qualsiasi altra funzione, un funzionario pubblico o un parente di un funzionario pubblico?*                                                                                                    |
|                                                              | This field is required.                                                                                                    |
|                                                              | Per quanto le è dato sapere. l'organizzazione o uno dei suoi direttori o dirigenti si trovano nella posizione di acquistare influenzare consigliare o avere un impatto sull'acquisto di prodotti Glead?*                                                                                                    |
|                                                              |                                                                                                    |
|                                                              | This field is required.                                                                                                    |
|                                                              | Per quanto le è dato sapere, una delle seguenti persone è attualmente membro di un organo decisionale che può prendere decisioni relative ai prodotti Gilead (ad esempio, un organo che si occupa di rimborsi, un comitato per le linee guida terapeutiche o un comitato per i formulari)?                                                                                                    |
|                                                              | 1. Proprietarii                                                                                                    |
|                                                              | iii. Meministatori lociciai<br>iii Membri del consiglio di amministrazione                                                                                                    |
|                                                              | IX. Qualizati altro rappresentante che sia nella posizione di prendere decisioni per conto dell'organizzazione<br>X. Qualizati altro rappresentante collegato a questa assistenza                                                                                                    |
|                                                              |                                                                                                    |
| SALVA COME BOZZA                                             | <b>9</b> •                                                                                                    |
| INVIA A GILEAD                                               | I nis held is required.                                                                                                    |
| <ul> <li>40 campi incompleti</li> </ul>                      | Per quanto le é dato sapere, l'organizzazione, le persone giuridiche che l'hanno preceduta o uno dei suoi attuali o ex proprietari, direttori, funzionari o altri dipendenti è stato condannato, accusato o incriminato, indagato o accusato (pubblicamente o privatamente) di una violazione o potenziale violazione di leggi in materia di corruzione, frode, evasione fiscale, controllo delle esportazioni a intri tituativati.                                                                                                    |
| A 40 camprilicomprest.                                       |                                                                                                    |

|   | • | Risorse economiche - budget:                                                                                                    | 1 |
|---|---|----------------------------------------------------------------------------------------------------|---|
| 1 |   | <ul> <li>Eventuali informazioni aggiuntive potranno essere inserite nel campo "Dettagli aggiuntivi sul budget se ritenuti necessari". In caso non ve ne sia la necessità, inserire "Nessun<br/>dettaglio aggiuntivo"</li> </ul> | i |
| i |   | <ul> <li>Nel campo "Per la realizzazione di questo progetto sono previsti compensi", selezionare sempre "No"</li> </ul>                                                                                                    | ł |
| 1 |   | • Compilare la sezione «Dichiarazioni obbligatorie» in base alla rispondenza tra quanto richiesto e il Responsabile progetto e l'Ente partecipante                                                                              | i |
| 2 |   |                                                                                                    | _ |

### Modulo di presentazione – 9/10

#### Trattamento dei dati personali

| La c<br>Gilec<br>verif<br>I dat<br>sele,<br>tecn<br>I dat<br>all'a<br>Nom<br>Indir<br>Città<br>Regi<br>Codd<br>Paes<br>Telei<br>Indir | mplazione completa del presente Modulo di presentazione implica per il Responsabile progetto che partecipa il consenso all'elaborazione dei suoi dati personali inseriti nel Modulo e la conferma che dispone dei diritti e/o delle autorizzazioni per formire tali dati a Gilead.<br>1 e le sue consociate si impegnano a utilizzare tali dati ai fini di condurre verifiche di due diligence. Il Responsabile progetto partecipante acconsente inoltre a essere contattato da parte di Gilead ai fini della revisione del Modulo e per la comunicazione dei risultati delle<br>contrit da Responsabile progetto possono essere trasferiti a terzi per l'elaborazione esclusivamente allo scopo di condurre verifiche di due diligence. Tra i c.d. "Terzi" rientrano ad essemplo i consulenti autorizzati o i fornitori di servizi di Gilead o altre aziende terze attentamente<br>fonate e autorizzate dalla stessa Gilead. Rivelando a detti "Terzi" i dati forniti dal Responsabile progetto, Gilead richiede ad essi la loro tutela in base a standard sostanzialmente analoghi a quelli a cui si attiene Gilead, compreso l'obbligo per tali Terzi di utilizzare tutele<br>the, amministrative e fisiche adeguate allo scopo di tutelare i dati del partecipante contro perdita, abuso o alterazione. Gilead richiede inoltre che tali Terzi si astengano dall'uso dei dati forniti dal partecipante per scopi non specificamente autorizzati da Gilead.<br>del partecipante raccolti possono essere trasferiti, archiviati o elaborati negli Stati Uniti, paese che partebbe essere diverso dal paese del partecipante e dall'Area Economica Europea. Inviando i propri dati presonali, il partecipante acconsente al trasferimento,<br>trivitazione descritti e conferma di essere in possesso dei diritti e/o delle autorizzazioni pertinenti per dare tale consenso per conto di chiunque altro i cui dati personali siano stati inclusi nel presente Modulo.<br>E DE CHELLISSERENA<br>tzo 0. Yua Dalmazia, 36<br>zo 2.<br>Summa<br>ne/Provincia:<br>te postale: 670399<br>zo e-mali: sere dechellis@gmail.com |     |
|----------------------------------------------------------------------------------------------------|----------------------------------------------------------------------------------------------------|-----|
| Gilea<br>acqu<br>quel<br>del E<br>Selezi<br>Acco                                                                                      | 1 Sciences si impegna a elaborare i dati personali del partecipante in conformito all'informativa sulla privacy Gilead, disponibile all'indirizzo http://www.gilead.com/privacy/srivacy-statement.Nell'6,Milano 20146 che garontisce 'a Gilead Sciences's, in cli aver<br>sito il consenso alla comunicazione dei dati personali del partecipante garontisce a Gilead Sciences si funces<br>di accesso, cancellazione ed aggiornamento degli stessi.Infine, la completa compliazione del Modulo di presentazione comporta che sia l'Ente partecipante che il Responsabile progetto autorizzino alla ricezione di comunicazioni relative alle edizioni presenti, passate e future<br>ando di concorso.                                                                                                    | · · |
| Criter<br>Fare<br>Dop<br>non                                                                                                    | anticorruzione  Ilic <u>our</u> per prendere visione dei criteri anticorruzione di Gliead.  aver preso visione nella loro interezza dei criteri anticorruzione di Gliead, selezionare qui soto l'opzione "Io letto e mi impegno a rispettare i criteri anticorruzione di Gliead". In caso di necessità di chiarimenti o di dubbi su uno o più aspetti dei criteri anticorruzione di Gliead, ere gualsiasi domanda o qualora un qualsiasi aspetto dei criteri on sia chiaro, non accettare i criteri e contattare Gliead per chiedere chiarimenti.                                                                                                    |     |
| Accel                                                                                                    | a request                                                                                                    |     |
|                                                                                                    | qualità di Responsabile progetto dichiaro - che l'Ente partecipante non è un'associazione composta prevalentemente de partecipante in e progetto presentato una persona fluica singola - che il progetto presentatio non è una<br>anturporte del progetto presentato - di non partecipare in qualità di Responsabile Progetto ed alti progetti presentati al bando con la medesima qualifica - ridoretta alla conduzione del progetto di necesa di alti no<br>resentato.                                                                                                    |     |
|                                                                                                    | qualità di responsabile progetto dichiero che in ceso di assegnazione del premio, ne lo né l'Ente partecipante avremo alcun obbligo di promuovere o di incoraggiare la prescrizione. la raccomandazione, l'acquisto,<br>ne sue contractate:                                                                                                    |     |
|                                                                                                    | qualită (Responsable progetto dichiero: - di aver preso visione dei bando di concorse e di accettare le conduzione e il regolamento - di aver preso conoscenza e di accettare integralmente il testo della Convenzi<br>tricicpante e Responsable progetto dichiero: - di aver preso conoscenza e di accettare integralmente il testo della Convenzi<br>tricicpante e Responsable progetto a cui de demonto dei rapporte le modalită di erogozitazione del premio e le modalită di erogozitazione del premio e le recoletta convenzi<br>de testo una volta assegnato il premio. Il testo della Convenzione non potesse essere accettato integralmente dall'Ente vincitore o dal Responsabile Progetto, il premio non verrà e<br>Nome completo"                                                                                                    |     |
|                                                                                                    | caso or assegnationer premo, ogni materiale prodotto per la realizzazione dei progetto (asi dei de contranti a pubblicazione dei insufata a Gilead con impegno a inserre i<br>uniento di diseminazione dei institutati, compreso la relazione narattiva e finanziana finale." Il progetto e stato integralmente finanziato dal Fellovship Program Community Award Program di Gilead." Li<br>In fisutati, (si veda bando di concorso)                                                                                                    |     |
|                                                                                                    | The a qualifier professionals'                                                                                                    |     |

Compilare le ultime sezioni del Modulo di presentazione in base alle opzioni fornite:
Trattamento dei dati personali
Criteri anticorruzione
Accettazione dei termini e delle condizioni di partecipazione
Firma

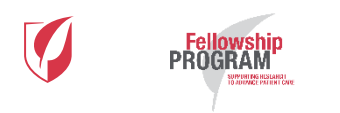

\* Campi da compilare obbligatoriamente - I campi non contrassegnati dal simbolo \* possono non essere compilati Confidential - Not for Public Consumption or Distribution

This field is required.

### Modulo di presentazione – 10/10

|                                                                                                    |                                 | 1                                                                                       |
|----------------------------------------------------------------------------------------------------|---------------------------------|-----------------------------------------------------------------------------------------|
| Firma                                                                                                    |                                 |                                                                                         |
| Apponendo il mio nome qui di seguito, dichiaro che le informazioni sopra riportate sono vere e corrette. |                                 |                                                                                         |
| Nome completo*                                                                                           |                                 |                                                                                         |
| Questo campo è obbligatorio.                                                                             |                                 |                                                                                         |
| Titolo e qualifica professionale*                                                                        | Salva come bozza Invia a Gilead |                                                                                         |
|                                                                                                    |                                 |                                                                                         |
|                                                                                                    |                                 | Al termine della compilazione del Modulo                                                |
|                                                                                                    |                                 | di presentazione è possibile:                                                           |
|                                                                                                    |                                 | <ul> <li>Salvare quanto inserito come "bozza" per<br/>successive modifiche o</li> </ul> |
|                                                                                                    |                                 | Inviare in via definitiva il progetto a Gilead                                          |

н

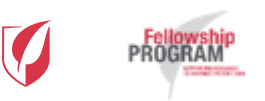

### Modulo di presentazione – 11/10

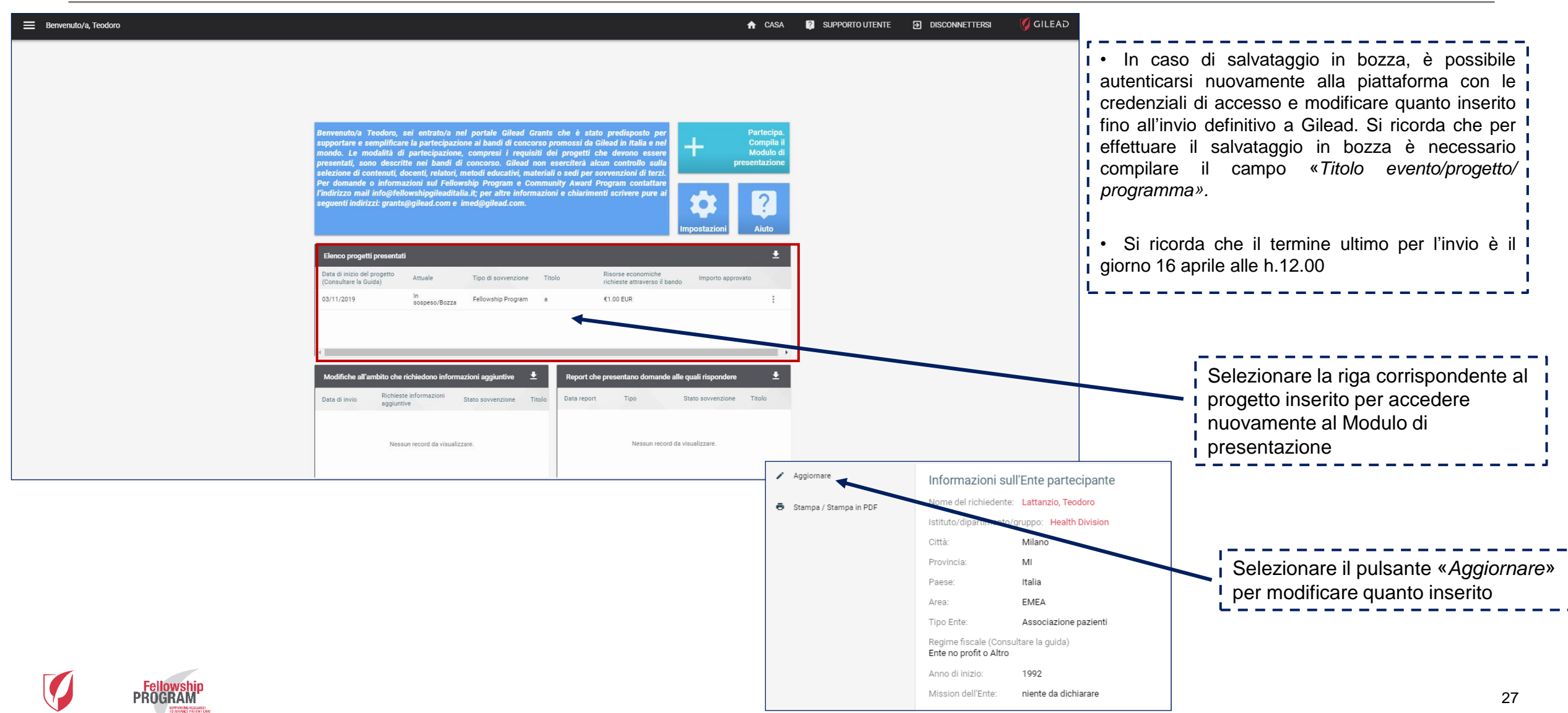

Materiale di proprietà di Gilead Sciences.

È vietato qualsiasi utilizzo del presente materiale al di fuori dei casi per i quali lo stesso è stato specificatamente predisposto e reso disponibile.

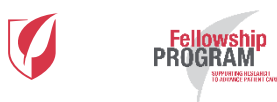

## Per informazioni o problemi tecnici: info@fellowshipprogram.it

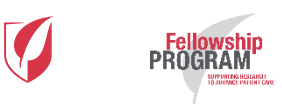